## formerly Aesop

# System Guide For Employees

## Notifications (upper right hand corner)

- Click to view any messages or low priority alerts
- Medium/high priority alerts will open up automatically when logging on and can be viewed again by clicking into the notifications

## **Creating an Absence Online**

- Log in at aesoponline.com with user ID and pin (may also call 800-942-3767)
- Start at home screen (blue house icon)
- Use calendar under "Create Absence" tab to select date(s) for absence(s)
- Select one date or click and drag over multiple dates to select more than one
  - $\circ$   $\,$  To remove a date, click on the highlighted date again
- Select an absence reason from the drop box (some reasons are restricted and will need to be entered by the site/department Secretary or Manager)
- Enter absence time (full day, half day AM, half day PM, or specific time)
  - **IMPORTANT:** Select "Full Day" if you will be out for your entire work day, regardless of whether you are a part time or full time employee
- Add any applicable notes in the "Notes to Administrator" section
- To submit the absence, complete all steps and click the green "Create Absence" button at the bottom of the screen
- A confirmation number will be given when an absence has been successfully submitted

### Scheduled Absences Tab

- View upcoming absences that have been created
- For absences requiring Supervisor approval, employees can see the status here
- Employees can edit absences when they are still in this tab

#### **Editing Absences**

- Under the "Scheduled Absences" tab, click on the confirmation number of the absence to be edited
  - o The absence details will appear
  - Click on the "Edit Absence" button
  - Dates may be added or deleted
  - o Click "Save Absence"

#### Past Absence Tab

- List of your past absences
- Can view past absences up to 30 days
- To see past jobs beyond 30 days, click on "View More." The following options will be available:
  - o 60, 90, 120 past days
  - This school year's absences
  - Last school year's absences
  - Custom date search

#### **Denied Absences Tab**

• List of your absences denied by Supervisor

#### Feedback Tab (Does not apply to Classified Employees)

#### Account Tab

- Employees can edit the following:
  - Personal information
    - Phone number
    - Language Will translate Absence Management website to language selected. Must logout and log back in for changes to become effective.
  - o PIN
  - Shared attachments
    - Used for Certificated Employees only at this time
  - Absence reason balances
    - Does NOT reflect your actual leave balance. See your pay stub for your leave balances.

#### **Directory Tab**

• List of approvers

#### Frontline Support Tab

• Click for helpful tips on using the Absence Management System